## Pasos Para Acceder al HUB de HISD

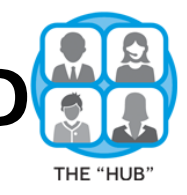

Los estudiantes usarán esta plataforma para asignaciones y tareas además de Teams

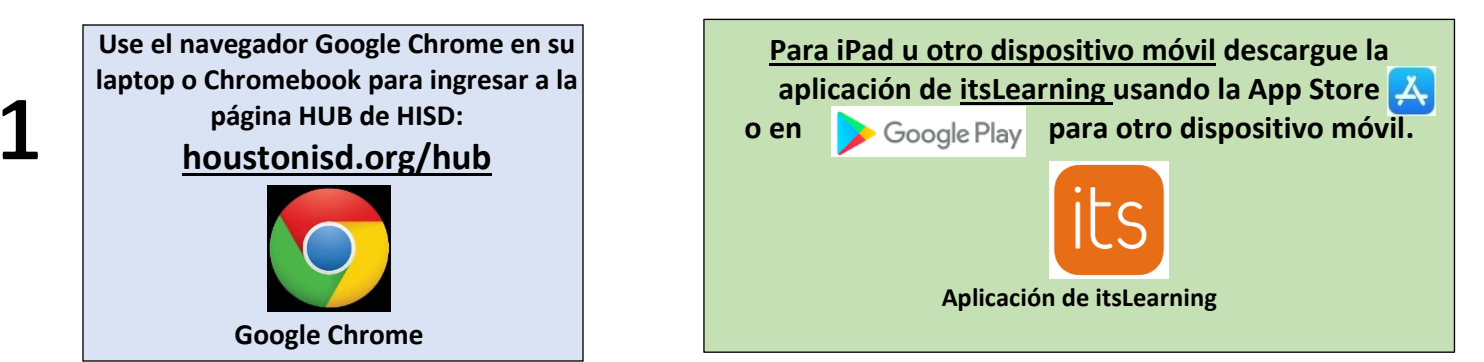

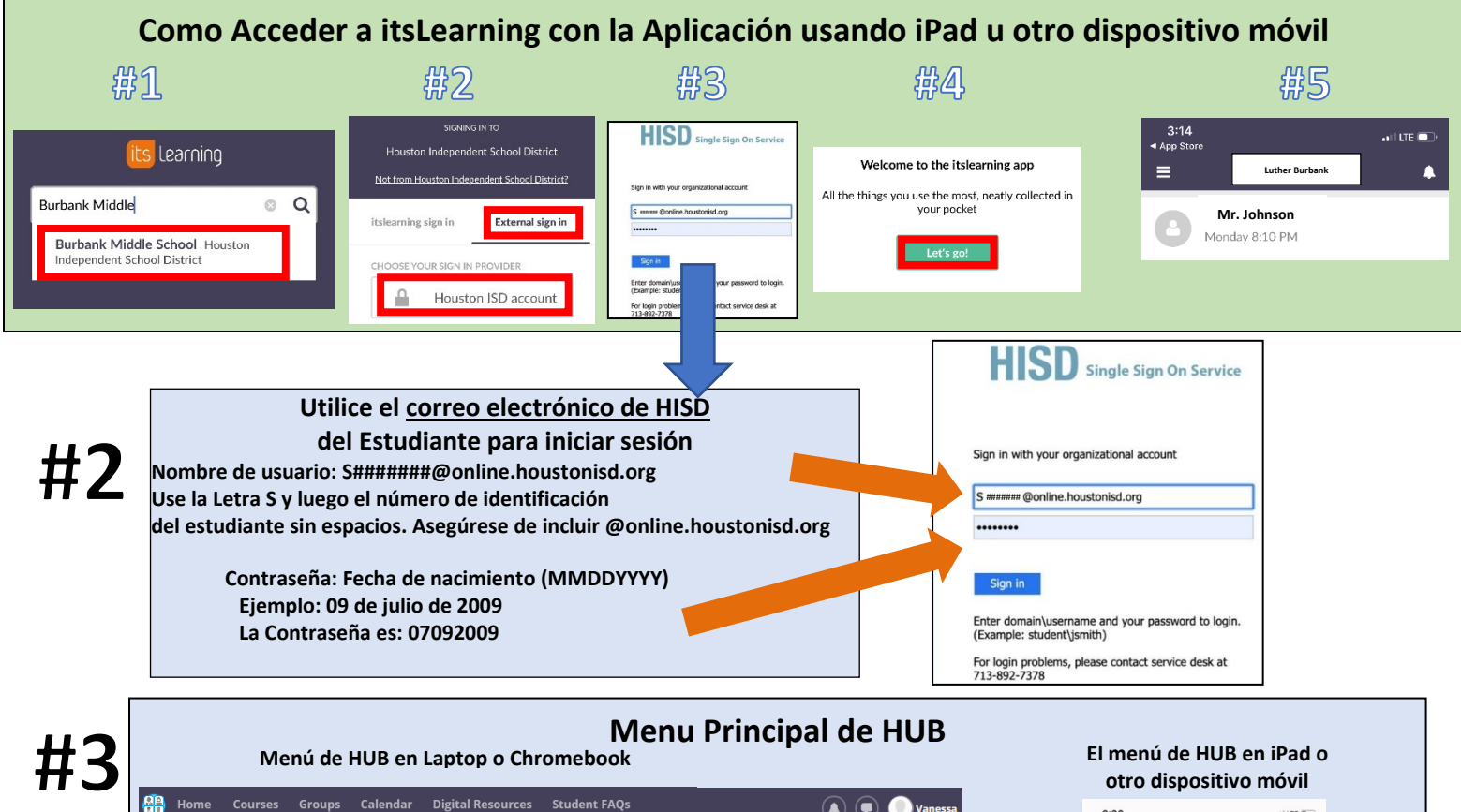

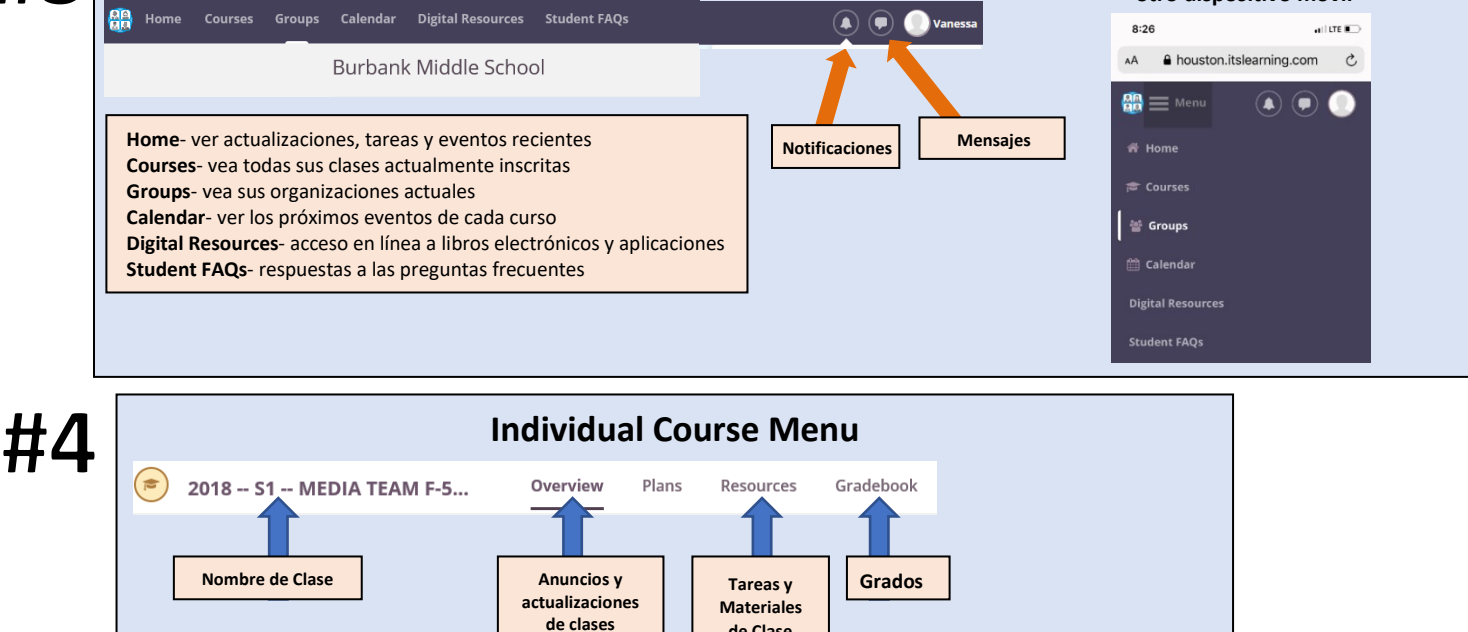

de Clase